## YO4HFU HOME PROJECTS EME GALLERY LINKS CONTACT KENWOOD TK-880

PC Software programming for TK-880:>>KPG-60D<<

Serial cable between PC and Radio: >>Programming Interface KPG-46 Schematic<<

TK-880 >>Service Manual rev. E<<

1. Channels programming procedure can be performed by PC software or using Front Panel keys.

- Connect data cable and go to KPG-60D PC software at Edit / Channel Information.

Radio display when internal CPU is accessed by computer:

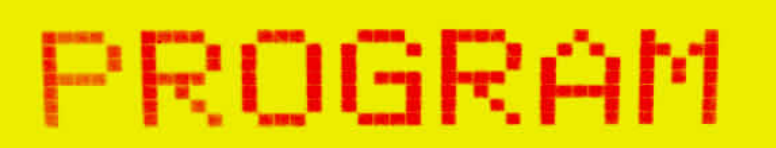

- Front panel programming is possible only if "Self Programming Mode" option was previously selected by PC software (go to Edit / Option Feature and then upload to radio).

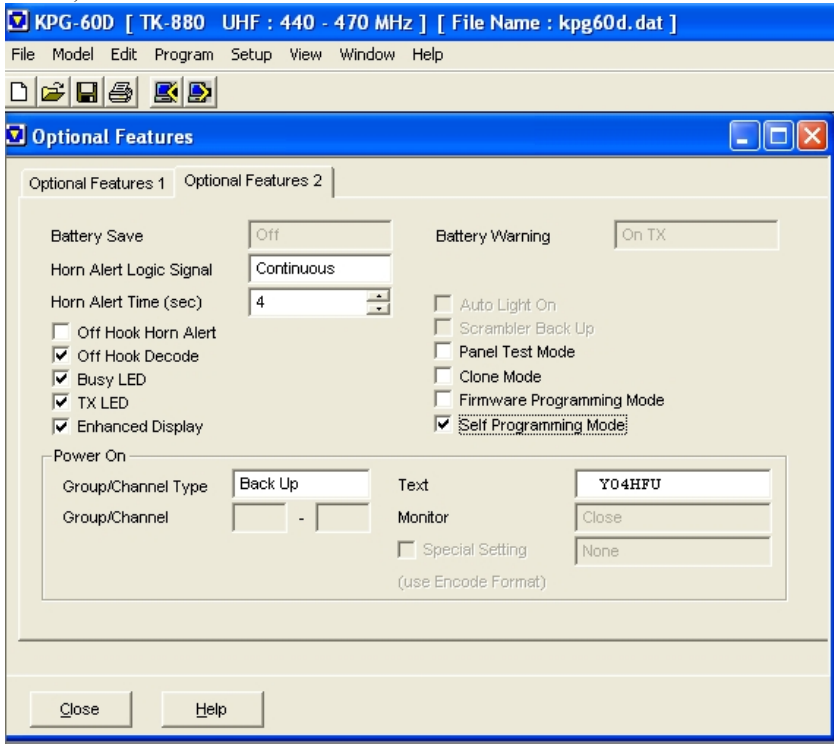

## YO4HFU Website

In order to activate the feature, R614 "zero ohm" resistor must to be deleted! This resistor is located on front panel PCB, near to CPU.

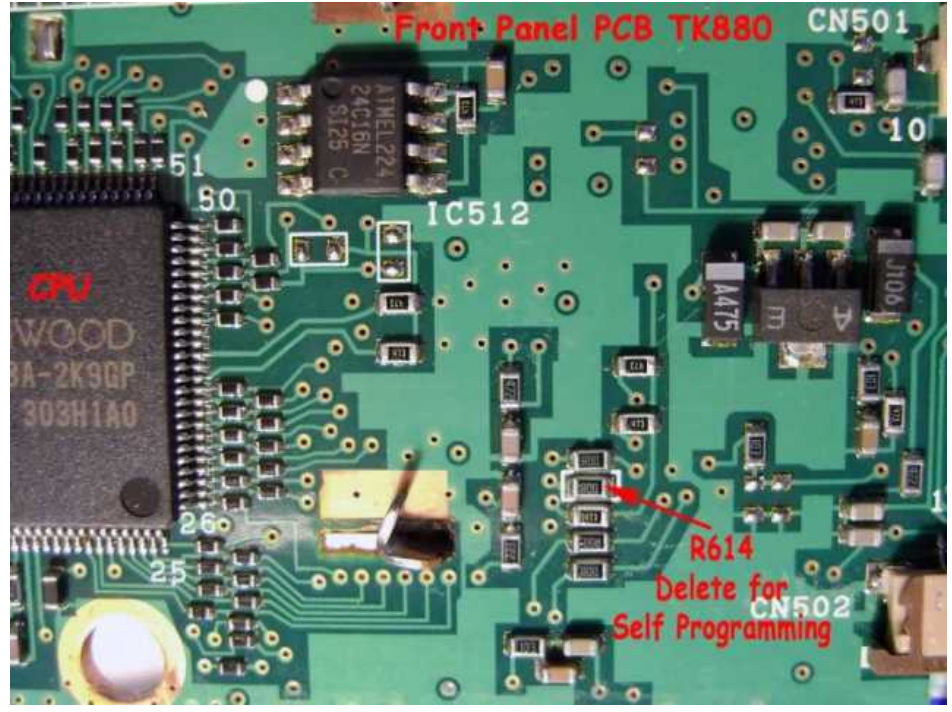

After that, the radio channels can be programmed directly by front panel keys. Keep pressed {CALL} key, in same time switch ON the radio. "SELF PROGRAMMING" option can be accessed. Use realignament guide to see key functions (SM page 18).

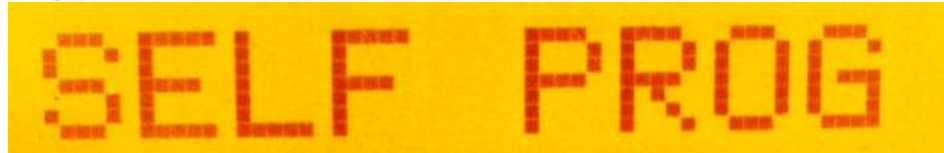

Other pics during front panel programming: Group 1 - Channel 1

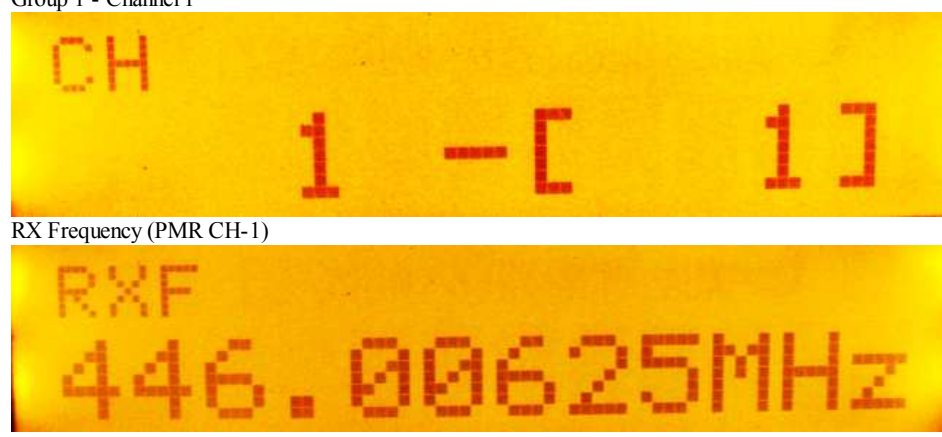

Next steps can be easily understood ...

2. <u>Realignament / tuning of radio can be done by PC software or using Front Panel keys</u>

| - Open KPD-60D, | , TEST Menu is easy to use. | . Connect data cable and go to Program / Test Mode. |  |
|-----------------|-----------------------------|-----------------------------------------------------|--|
|                 |                             |                                                     |  |

| est Char                                         | nnel      |                                                                  | Test Signalling |          |               |                                  |               |               |                               |
|--------------------------------------------------|-----------|------------------------------------------------------------------|-----------------|----------|---------------|----------------------------------|---------------|---------------|-------------------------------|
| Channel                                          | 7         |                                                                  | Signalling      | 1 📩      |               | (N                               | RX<br>Address | TX<br>Address |                               |
| RV ME ODESE MHZ                                  |           | <br>MH7                                                          | RX RX : None    |          |               | larrow                           |               |               | >>                            |
|                                                  | 440.00025 |                                                                  | TOUT NO         | ine .    |               | larrow                           |               |               | >>                            |
| TX 446.00625 MHz                                 |           | MHz                                                              | TX TX: None     |          |               | larrow                           |               |               | >>                            |
|                                                  |           |                                                                  |                 |          |               | larrow                           |               |               | >)                            |
| hannel S                                         | Spacing   | Frequency Adj                                                    | justment        |          |               | larrow                           |               |               | >7                            |
| C Wide                                           | e5k       | RF High Power                                                    | r               |          |               | arrow                            |               |               | >)                            |
| C 305de                                          | e4k       | DQT Balance                                                      |                 |          |               | arrow                            | l'            |               | >                             |
| > vvice                                          | 535       |                                                                  |                 |          |               | Contraction of the second second |               |               | 1.0                           |
| <ul> <li>Narro</li> </ul>                        | ow        | Maximum Devia                                                    | ation           |          |               | arrow                            |               |               | >)                            |
| <ul> <li>Narro</li> </ul>                        | ow        | Maximum Devia<br>QT Deviation<br>DQT Deviation                   | ation           |          | TX On         | larrow                           |               |               | - x                           |
| <ul> <li>Warrow</li> </ul>                       | οw        | Maximum Devia<br>QT Deviation<br>DQT Deviation<br>DTMF Deviation | n               | <b>v</b> | TX On         | larrow                           |               | _             | ब<br>ब<br>ब                   |
| <ul> <li>Vvice</li> <li>Narro</li> </ul>         | ow        | Maximum Devia<br>QT Deviation<br>DQT Deviation<br>DTMF Deviation | n               |          | TX On         | larrow                           |               |               | x   x   x   x                 |
| i Narro                                          | ow/       | Maximum Devia<br>QT Deviation<br>DQT Deviation<br>DTMF Deviation | n<br>Close      | Print.   | TX On<br>Help | larrow                           |               |               | x   x   x   x   y             |
| <ul> <li>Vvide</li> <li>Narro</li> </ul>         | W         | Maximum Devia<br>QT Deviation<br>DQT Deviation<br>DTMF Deviation | n<br>Close      | Print    | TX On<br>Help | arrow                            |               |               | x   x   x   x   x   x         |
| Narro                                            | ow        | Maximum Devia<br>QT Deviation<br>DQT Deviation<br>DTMF Deviation | n<br>Close      | Print    | TX On<br>Help | larrow                           |               |               | y   y   y   y   y   y   y     |
| • Narro                                          |           | Maximum Devia<br>QT Deviation<br>DQT Deviation<br>DTMF Deviation | Close           | Print    | TX On<br>Help |                                  |               |               | 2   X   X   X   X   X   X   X |
| • Narro<br>• Narro<br>13  <br>14  <br>15  <br>16 |           | Maximum Devia<br>QT Deviation<br>DQT Deviation<br>DTMF Deviation | Close           | Print    | TX On<br>Help |                                  |               |               | v   v   v   v   v   v   v     |

- Realignament using Front Panel keys is possible only if "Panel Test Mode" option was previously selected by PC software (go to Edit / Option Feature and then upload to radio).

Keep pressed {B} key, in same time switch ON the radio. "UHF F1" screen appear for short time, after that "Test Mode" can be accessed. Check the service manual for more details at *Adjustment - page 45*.

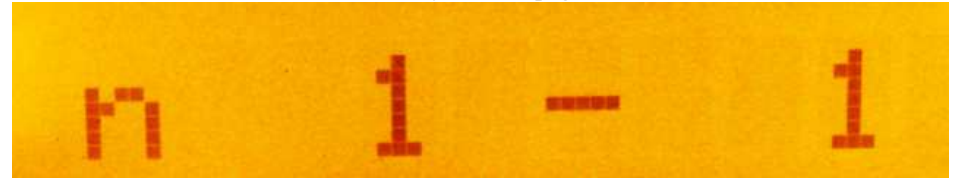

## Poor signal / noise ratio of TX modulation - modification

During testing I noticed a low signal to noise ratio for TX. Background noise was higher than my GP300 monitor. After investigation, IC711 microphone preamplifier was found with poor performances. IC preamplifier is located on Front Panel PCB.

I tried to apply 1nF roll off capacitor in the feedback loop. The noise was decreased enough, but also *high spectrum of audio modulation* was affected. Next try was to decrease the gain. Feedback R721(330K) resistors was replaced by 100K. Good results but *level of modulation* was affected. Immediately i saw some resistors between microphone connector and preamplifier stage. Why to decrease the microphone level using resistors and after again to boost the signal? The S/N ratio will be forever degraded...

All dividers were removed in order to increase the original level of modulation: R512(680) removed; R724(4K7) bypassed; R725(15K) removed (resistors values found in my radio, not same with Service Manual. Please check SM diagram).

## 7/19/2018

Final result: improved TX modulation, close to Motorola quality ... hi.

YO4HFU Website

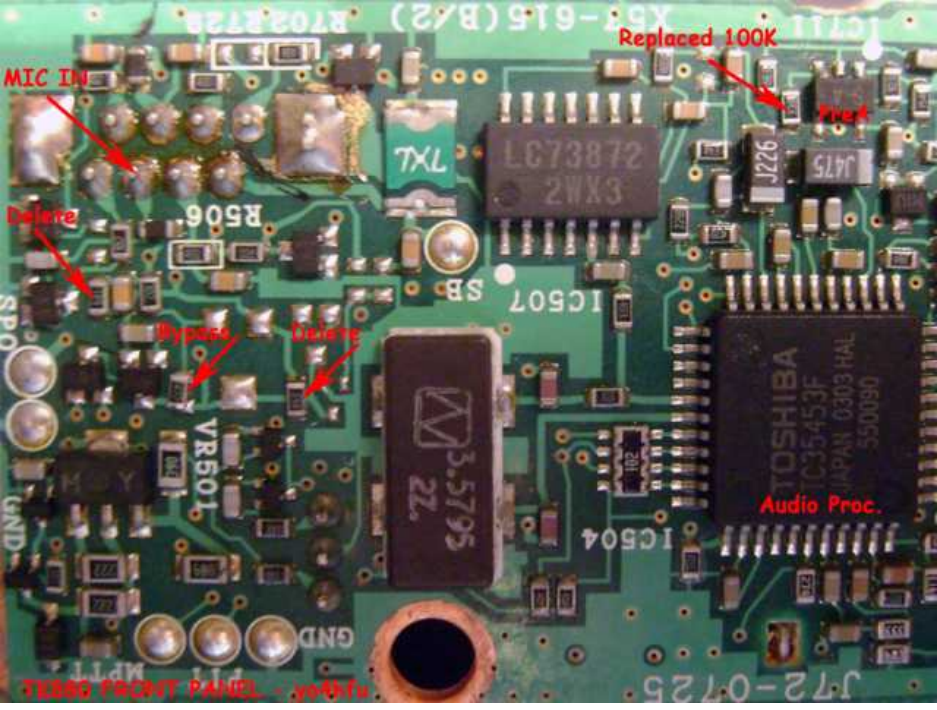

73!

Home

yo4hfu@2010